## 予約の内容確認する方法 (i-Phone などの IOS 版)

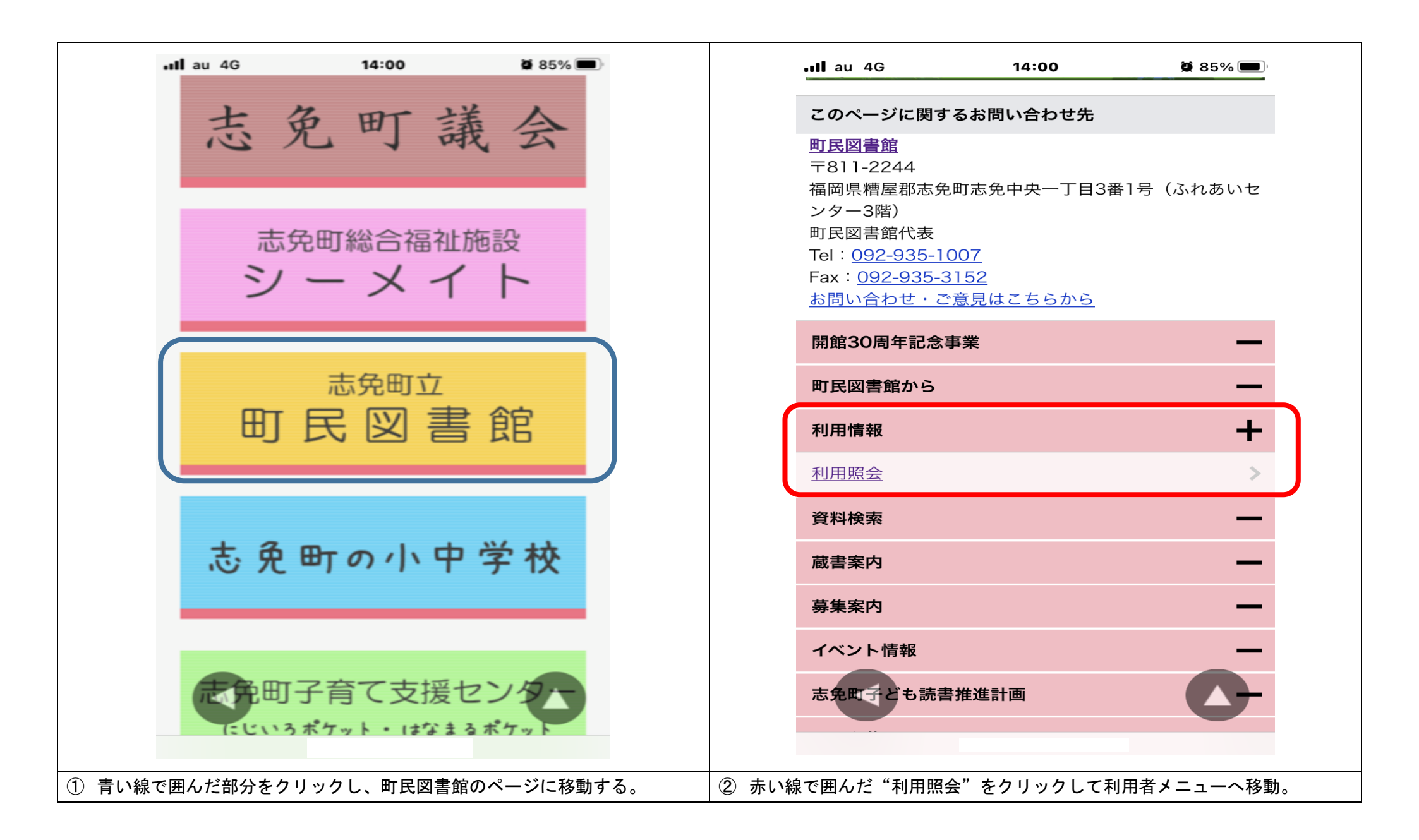

予約の内容確認する方法 (i-Phone などの IOS 版)

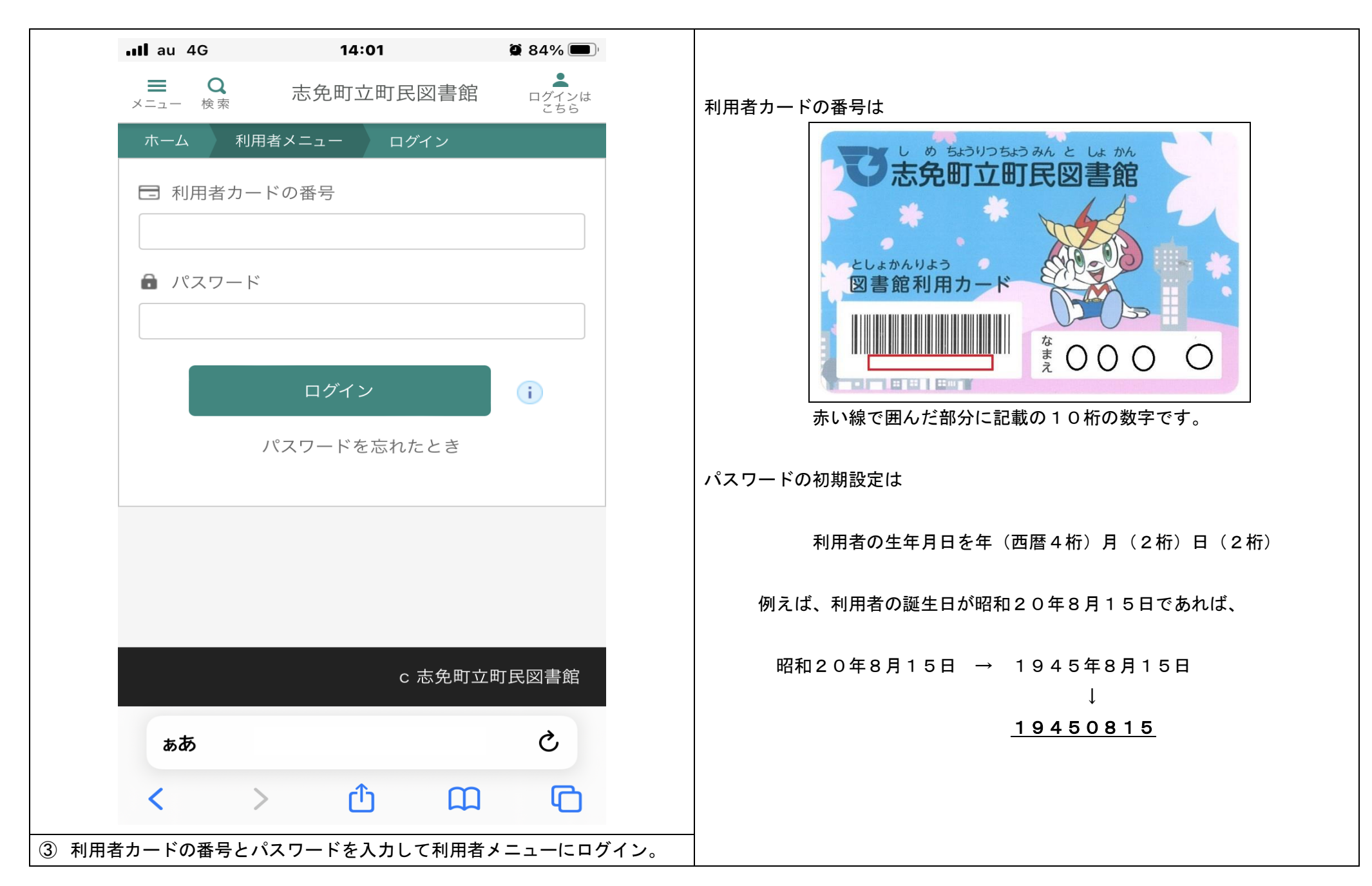

## 予約の内容確認する方法 (i-Phone などの IOS 版)

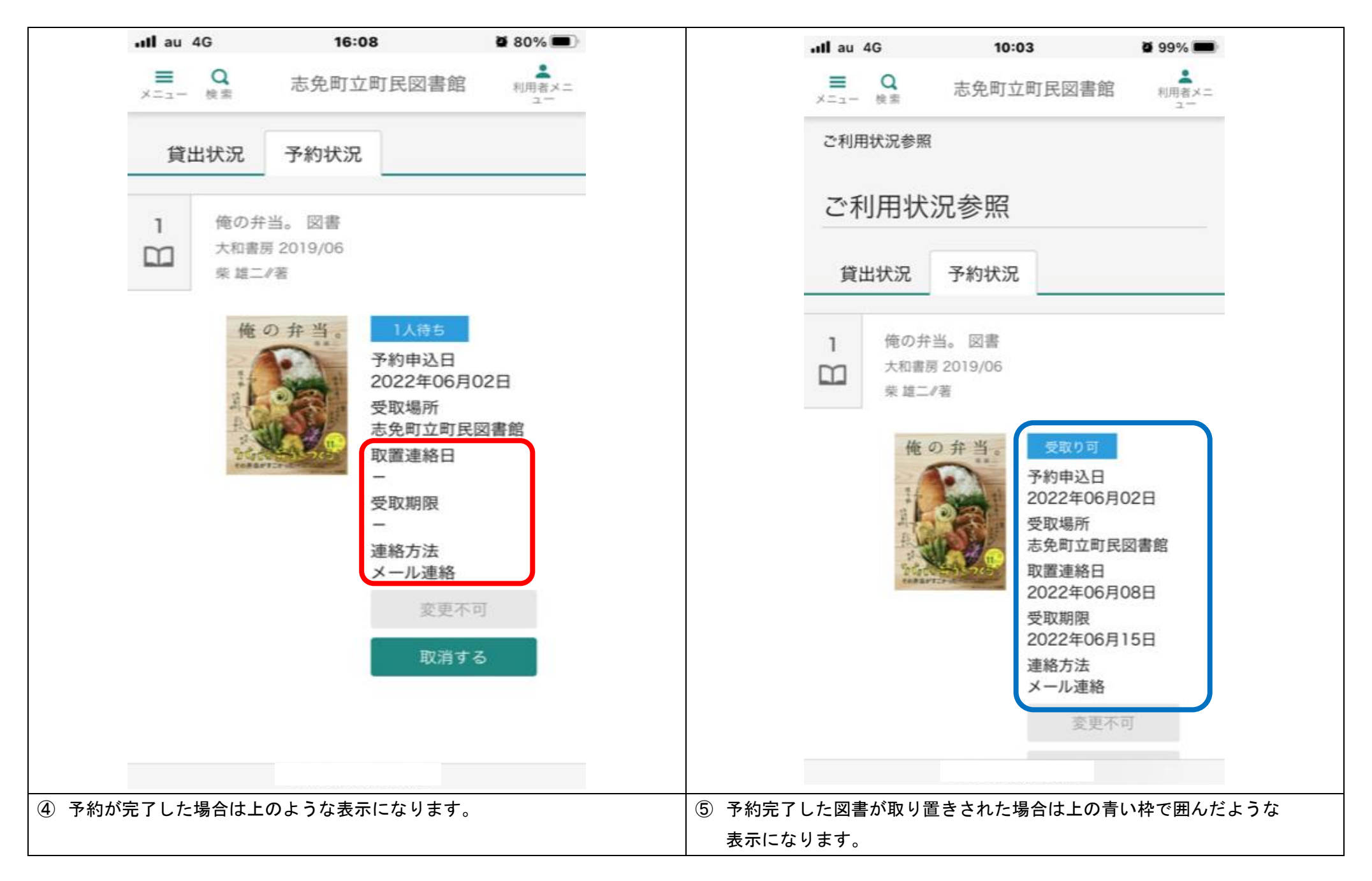